## 本登録までの流れ図

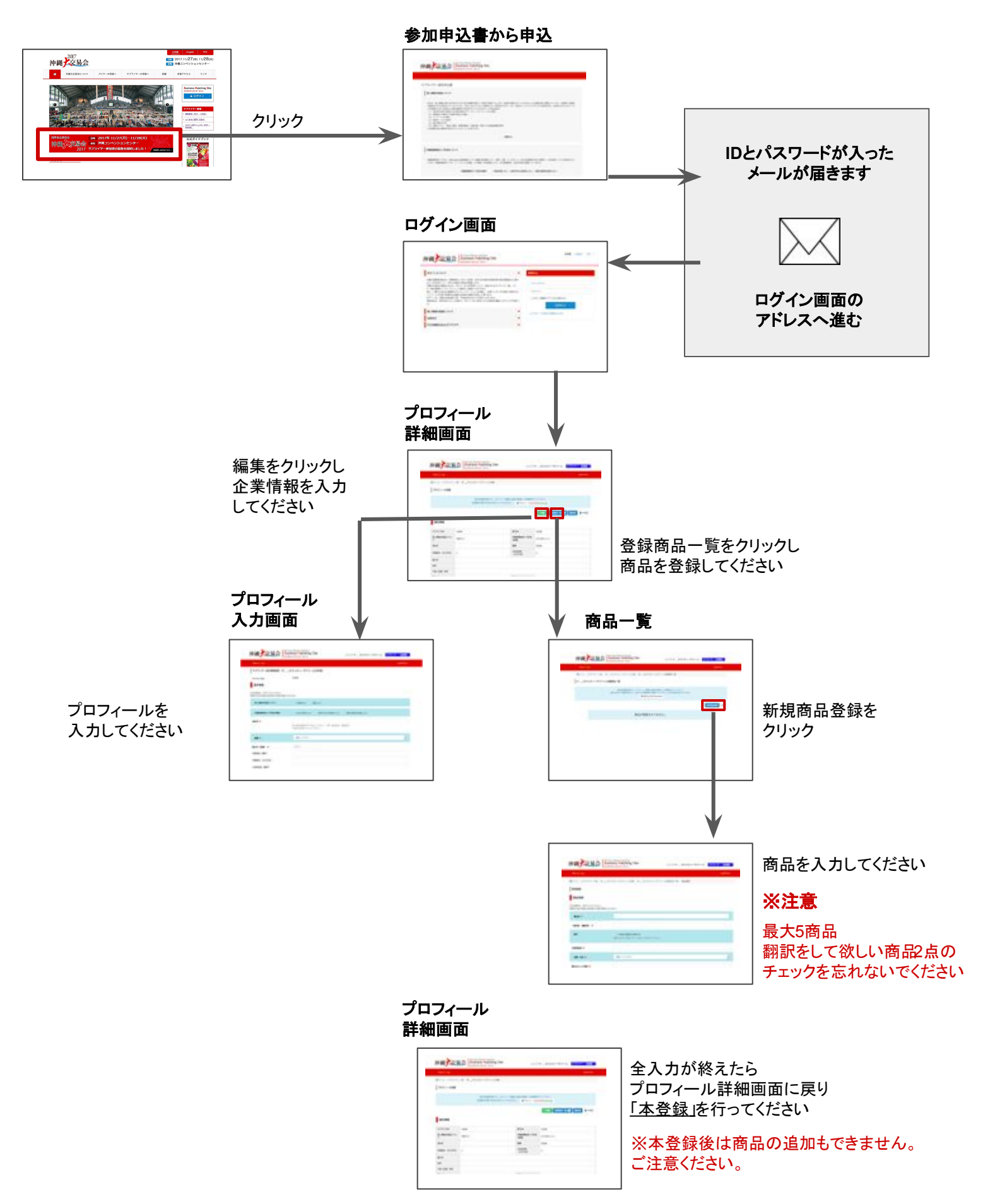

沖縄大交易会オフィシャルホームページのサ プライヤー募集のバナーをクリックします。

クリックすると下記のサプライヤー参加申込書ペー ジに移動するので、個人情報の取り扱いならびに 沖縄国際物流ハブ利用についてチェックを入れ、 会社の基本情報を入れた後、「確認」ボタンを押し ます。

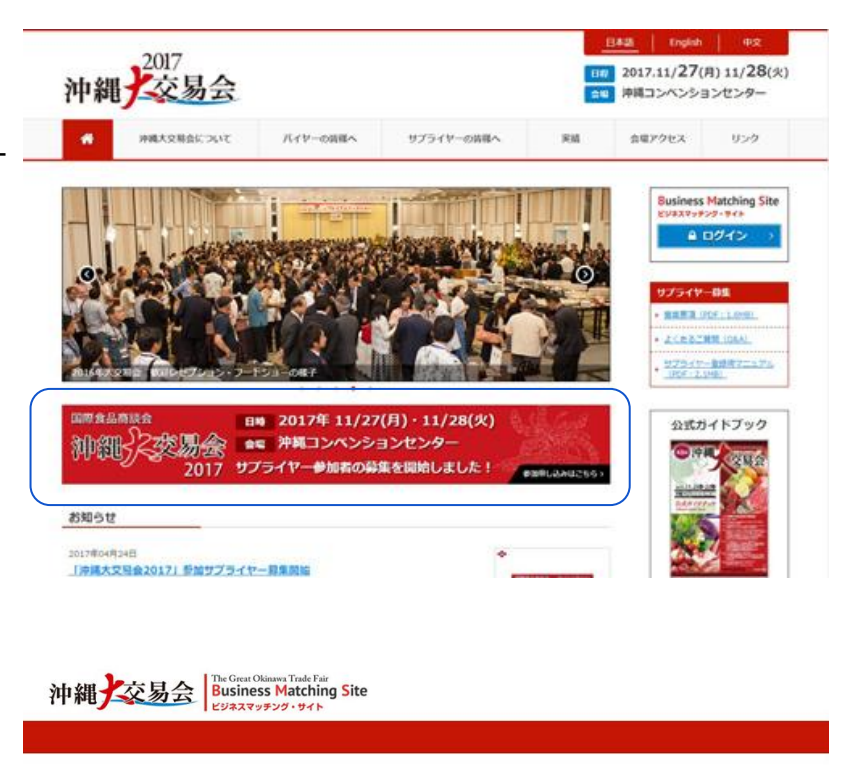

サプライヤー参加申込書

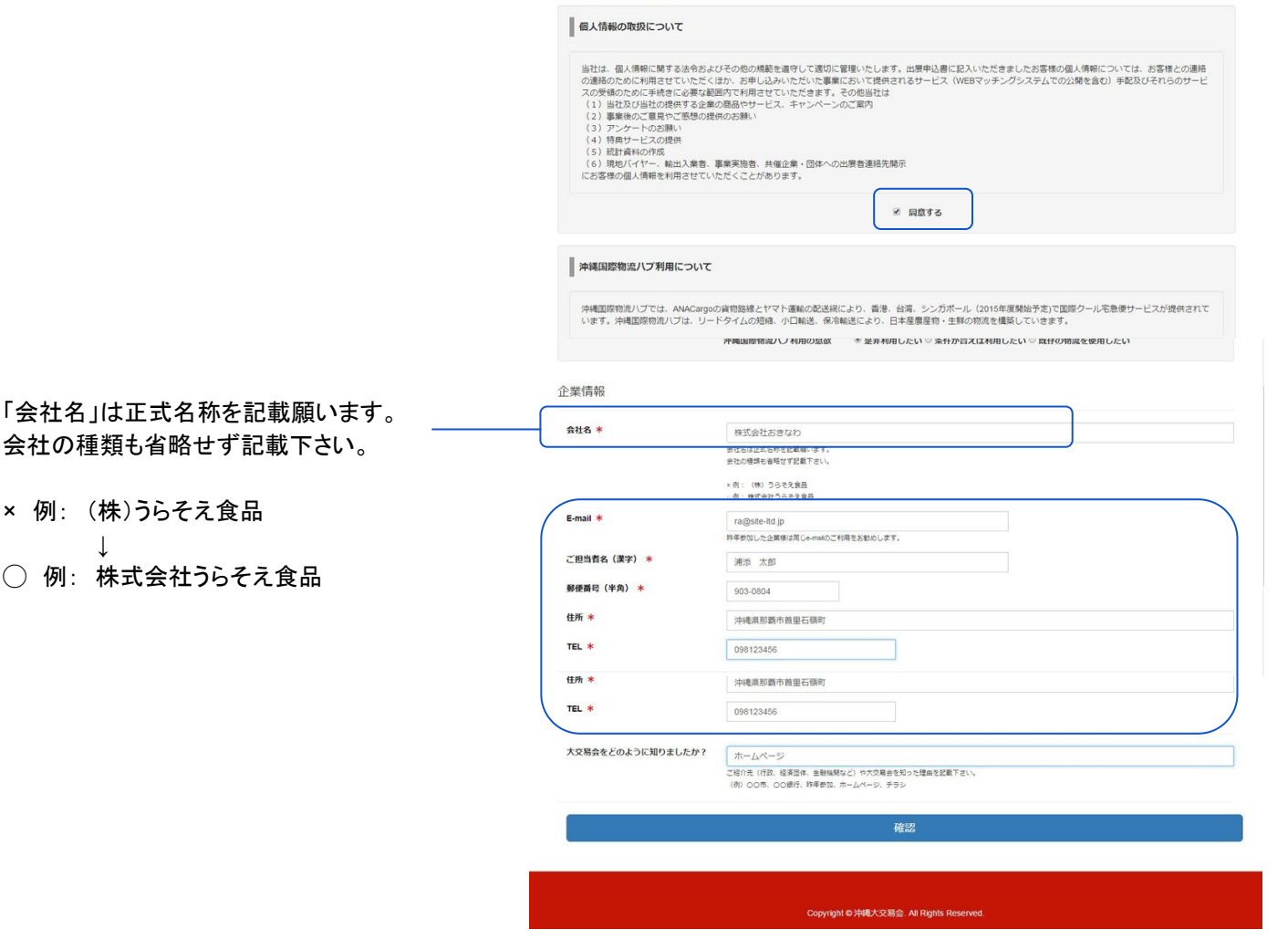

2 確認ボタンを押すと右記、登録内容確認ページ に移動しますので、内容確認後に登録ボタンを 押します。

※ご登録いただいたメールアドレス宛てに ログ インIDとパスワード発行のお知ら せが届き ます

1時間以上経っても、メールが届かない 場合は、お手数ですが、事務局まで お問い合わせ下さい。 事務局のご連絡先は沖縄大交易会の ホームページでご確認下さい。

| 沖縄 交易会            | s Great Okiawa Trade Fair<br>usiness Matching Site<br>/র.মব গৃরু 29 • 94 ৮ |
|-------------------|----------------------------------------------------------------------------|
|                   |                                                                            |
|                   | この内容で登録してよろしいですか?                                                          |
| サプライヤー参加申込書       |                                                                            |
| 沖縄国際物流ハブ利用について    | 是非利用したい                                                                    |
| 会社名               | 株式会社おきなわ                                                                   |
| ご担当者名(漢字)         | 澜添 太郎                                                                      |
| 郵便番号              | 903-0804                                                                   |
| 住所                | 沖縄県那覇市首里石嶺町                                                                |
| TEL               | 098123456                                                                  |
| E-mail            | ra@site-tid.jp                                                             |
| 大交易会をどのように知りましたか? | ホームページ                                                                     |
|                   | ご登録頂いたメールアドレス宛てにログインロとパスワード登行のが知らせが届きます。<br>戻る                             |
|                   |                                                                            |

Copyright @ 沖縄大交易会. All Rights Reserved

| 3 右記のログインIDとパスワード発行のお知らせメー<br>ルが届きます          | 【沖縄大交易会】沖縄大交易会マッチングサイト利用開始のお知らせ 受信トレイ x 🔤 🔤                                                                                                    |
|-----------------------------------------------|----------------------------------------------------------------------------------------------------|
| その中のログイン画面のアドレス                               | ■ From: bms@gotf.jp 10:18 (1 分前) ☆ ▼<br>To: 浦添 太郎<br>株式会社おきなわ 御中                                                                                                    |
| 【ビジネスマッチングサイト ログイン画面】<br>https://gotf.jp/app/ | 【ログインIDとパスワード発行】のお知らせです!                                                                                                    |
| をクリックしログイン画面に移動<br>ID(登録済のメールアドレス)とパスワードを入力、サ | (沖縄大交易会実行委員会事務局)からのお知らせです。<br>この度は【第3回沖縄大交易会】へお申し込み頂きまして誠に有難うございました。<br>本メールにて「ビジネスマッチングサイト」をご利用頂くためのログインIDとパスワードを発行させて頂い<br>ておりますのでご確認の上、エントリーフォームに貴社のプロフィール及び、商品写真等必要項目の入力を<br>お願いします。                                                                                                    |
| インインをクリックします                                  | ご登録頂いたログインIDとパスワードは、「ビジネスマッチングサイト」をご利用の際に必要となりますの<br>で大切に管理して下さい。(原則的に再発行は致しかねますのでご注意下さい)<br>「ビジネスマッチングサイト」へ新機能等を追加(更新)した場合は順次ご案内させて頂きます。<br>尚、操作方法に関してご不明な点がございましたら、お手数ですが下記のURLから専用マニュアルをダウン<br>ロードの上ご利用下さい。<br>尚、本メールに直接返信を頂いても、自動返信システムのため(沖縄大交易会実行委員会事務局)には届き<br>ません。<br>また、この返信メールにお心当たりの無い方は破棄して頂けます様お願い申し上げます。<br>【ビジネスマッチングサイトログイン画面】 |
|                                               | https://gotf.jp/app/<br>【ログインID】<br><u>re@ate_kts.jp</u><br>【ログインパスワード】<br>jssypuomg7                                                                                                    |
|                                               | * 登録された、ログインIDとバスワードは、マッチングサイト利用時に必要となりますので、大切に管理し<br>てください。<br>* マッチングサイトの機能・登録内容について、リニューアルや追加する予定です。そのつど、お知らせを<br>させていただきます。                                                                                                    |
|                                               | お問い合わせは下記の事務局までご連絡下さい。<br>[沖縄大交易会実行委員会事務局 (担当:諸久村・森・宮城)<br>〒901-0152<br>沖縄県那覇市字小禄1831-1<br>沖縄屋業支援センター 4階(沖縄県産業振興公社内)<br>TEL:(098)851-7463 FAX(098)859-6233<br><u>e-mait/daikouekikai@okikawa-ric.orjp</u><br>オフィシャルHP <u>http://www.gotf.jp/</u>                                                                                               |

日本語 | English | 中文 |

# サプライヤー登録用マニュアル

の続き

【ビジネスマッチングサイト ログイン画面】 https://gotf.jp/app/

ログインIDをこちらに入れます。

ログインパスワードをこちらに入れます。

| 本サイトについて                                                                                                    | * | ログイン                                                                                |
|----------------------------------------------------------------------------------------------------|---|-------------------------------------------------------------------------------------|
| 個人情報の取扱について                                                                                                    |   |                                                                                     |
| お問合せ                                                                                                    |   | Email address                                                                       |
| 推奨OS、推奨ブラウザについて                                                                                                    | • | Password                                                                            |
| Windowsをお使いの場合<br>【推奨OS】<br>・Windows 7以降<br>【推奨ブラウサ】<br>・Internet Explorer 10.0以降<br>・Mozilla Firefox 最新版<br>Google Chrome 最新版<br>Macintoshをお使いの場合 |   | <ul> <li>ログイン情報をブラウザに保存する</li> <li>ログイン</li> <li>&gt;&gt;パスワードをお忘れた方はこちら</li> </ul> |
| Maclinushであり使うのから<br>【推奨OS】<br>・ Mac OSX 10.6以降<br>【推奨プラウザ】                                                                                        |   |                                                                                     |

4 サインインすると右記、仮登録画面に移動しま す。

> 編集ボタンを押すと 5 移動します。 そこでプロフィール情報を登録してください。

|                               | ビジネスマッチング・サイト               |                                   | よりこそ株式賞任わさ440 サフライヤー(仮登録) |
|-------------------------------|-----------------------------|-----------------------------------|---------------------------|
| プロフィール・                       |                             |                                   |                           |
| ホーム / サプライヤー                  | 一覧 / 株式会社おきなわ 詳細            |                                   |                           |
| プロフィール詳細                      |                             |                                   |                           |
|                               |                             |                                   |                           |
|                               | 現在仮登録状態です。プ<br>仮登録の状態では申込は完 | ロフィール情報と商品を登録して本登録を行<br>『しておりません。 | って下さい。<br>別のDownload      |
|                               |                             |                                   |                           |
|                               |                             |                                   |                           |
| 基本情報                          |                             |                                   |                           |
| und then                      | 10 TO 10                    |                                   | 1070-00                   |
| サノフイヤロ                        | 不豐稼                         | 2019100                           | 木豆琢                       |
| τ<br>τ                        | 同意する                        | の意欲                               | ぜひ利用したい                   |
| 大交易会をどのように<br>知りましたか?         | オームページ                      |                                   |                           |
| 会社名                           | 株式会社おきなわ                    | 業種                                |                           |
| 代表者名(ふりがな)                    | 0                           | ご担当者名                             | 满添 太郎                     |
| and a stand                   |                             | (ふりがな)                            | 0                         |
| 朝江神                           |                             |                                   |                           |
| 11/11                         | 303-0804 沖縄県那覇市百里石領町        |                                   |                           |
| 工場(生産)任所                      |                             |                                   |                           |
| TEL                           | 096123456                   | FAX                               | The section               |
| 公式ホームページ                      |                             | E-mail                            | ra@ste-td.jp              |
| 自社PR                          |                             |                                   |                           |
| 主な取扱商品                        |                             |                                   |                           |
| 年間売上高                         |                             | 年間生産量                             | 1                         |
| 対応言語                          |                             | 従業員数                              |                           |
| 輸出経験の有無                       |                             | 商社の利用                             |                           |
| 輸出実績地域                        |                             |                                   |                           |
| 主な取引先(国内)                     |                             | 主な取引先(海外)                         |                           |
| 検索キーワード                       |                             |                                   |                           |
| 製造工程                          |                             |                                   |                           |
| 製造工程 (農林水産品の)<br>程)等アビールポイント  | 最合は、生産工<br>(150文字程度)        |                                   |                           |
| 写真                            |                             |                                   |                           |
| X                             |                             | X                                 |                           |
| 品質管理情報                        |                             |                                   |                           |
| 取得認証の有無(複数可)                  |                             |                                   |                           |
| 商品検査の有無                       |                             |                                   |                           |
|                               | 製造工程の管理                     |                                   |                           |
| 衛牛管理への取損                      | 経業員の管理                      |                                   |                           |
| and the second                | 施設整備と管理                     |                                   |                           |
| 危機管理体制<br>【Person in charge & |                             |                                   |                           |

/ 16年 金印刷 登録数品一覧 〇 上本登録

info@urasoe-shouten.com

5 プロフィール情報入力画面 (\*印は入力必須)

| tinter it.                              |                                                                                            |
|-----------------------------------------|--------------------------------------------------------------------------------------------|
| サプライヤー会社情報更新 (株式会                       | 社おきなわけ日本語)                                                                                 |
| サプライヤロ                                  | 未登録                                                                                        |
| 受付No                                    | 不豈好                                                                                        |
| 基本頂戰                                    |                                                                                            |
| lの項目は、必ずご入力ください。<br>見が水色の項目は各言語で共通の項目とな | ります。                                                                                       |
| 申縄国際物流ハブ利用の意欲                           | <ul> <li>ぜひ利用したい</li> <li>・ 保存が合えば利用したい</li> <li>・ ご既存の物流を利用したい</li> </ul>                 |
| 合社名 *                                   | 株式会社がきなわ                                                                                   |
|                                         | 片仮名は全角でご入力ください。                                                                            |
| <b>大交易会をどのように知りましたか?</b>                | ホームページ                                                                                     |
|                                         | こわけた(打成、総合面体、金融制度など)や大交易会変加った増圧変加数下さい。<br>(例)OO市、OO銀行、昨年参加、ホームページ、チラシ等                     |
| <b>花枝 *</b>                             | \$P.\$                                                                                     |
| 射立年(西曆) \star                           | 2006                                                                                       |
| 《表者名(漢字)                                |                                                                                            |
| 代表者名 (ふりがな)                             |                                                                                            |
| 〔担当者名(漢字) *                             | 浦添 太郎                                                                                      |
| ご担当者名(ふりがな)                             |                                                                                            |
| 移便番号(半角) *                              | 903-0804                                                                                   |
| 主所 *                                    | 沖縄県影響市前里石頂町                                                                                |
|                                         | ※住所人力の開選いにご注意ください。                                                                         |
| [場郵便番号(半角)                              |                                                                                            |
| [場(生産)住所                                |                                                                                            |
| TEL *                                   | 098123456                                                                                  |
| AX                                      |                                                                                            |
| なゴホームページ                                | ※アドレス入力の勝遠いにで注意ください。                                                                       |
| -mail *                                 | ra@site-lid.jp                                                                             |
|                                         | ※アドレスを変更すると、ログインID(登録アドレス)も自動的に変更になりますのでご注意ください。                                           |
| 自社PR                                    |                                                                                            |
|                                         |                                                                                            |
|                                         | ※200文字以内                                                                                   |
| R写真(生産者・代表者の顔写真、ロ<br>ゴ、会社外観など)          | 2 <b>フイルを進択 満知されていません</b><br>高価はJPEの認知から(1MBU上)<br>※JPEの形式以外(PDF形式など)の運動は表示されませんのでご注意ください。 |
| 主な取扱商品                                  | 2 青葉 ● 食品加工品 ● 魚介類 ● 水産加工品 ● 肉類 ● お米 ● お酒 ● 水・清涼飲料水 ● その他<br>※複数回声可                        |
|                                         | バイナップル.                                                                                    |
|                                         |                                                                                            |
|                                         |                                                                                            |
|                                         | ※商品名又は商品力テゴリを具体的にご登録ください。登録数、表記方法に制限はございません。<br>※300文字以内                                   |
| 年間売上高                                   | CurrencyUnit •                                                                             |
| <b>#間生産</b> 量                           | 1                                                                                          |
| 对応言語                                    | □ 日本語 □ 英語 □ 中国語 □ その他(                                                                    |
| 2業員数                                    | A                                                                                          |
| 会出経験の有無                                 | • =                                                                                        |
|                                         | ◎ 有( ] 直接貿易 📑 關接貿易)                                                                        |
| 尊社の利用                                   | □ 取引している商社を利用<br>商社名:                                                                      |
|                                         | ■ 輸出商社の紹介を希望                                                                               |
|                                         | ■ 直接貿易を希望                                                                                  |
| <b>给出実</b> 結地域                          | ● 中国 ● 香港 ● 韓国 ● マレーシア ● シンガボール ● 台湾 ● タイ ● 米国 ● 欧州 ● その地                                  |
| <b>上な取引先(国内)</b>                        |                                                                                            |
| <b>上な取引先(海外)</b>                        |                                                                                            |
|                                         |                                                                                            |

#### 5 ~続き

プロフィール情報入力画面 (\*印は入力必須)

必要な情報の入力が終わりましたら確認 ボタ ンを押します

| 奥索キーワード                                                                                                    |                                                                                                    |
|----------------------------------------------------------------------------------------------------|----------------------------------------------------------------------------------------------------|
|                                                                                                    |                                                                                                    |
|                                                                                                    | この情報は貴社の情報としては、公開されません。バイヤー様が検索する際の検索対象項目となります。<br>半角カンマで区切って、協会キーワードを登録して下さい。                                                  |
|                                                                                                    | ※150文字以内                                                                                                    |
| 製造工程                                                                                                    |                                                                                                    |
| 製造工程等アビールポイント                                                                                                    |                                                                                                    |
|                                                                                                    | ※150文字以内                                                                                                    |
| [場写真 (外観)                                                                                                    | ファイルを選択 選択されていません                                                                                                    |
|                                                                                                    | 画像はJPEG形式のみ(1 MB以上)<br>※JPEG形式以外(PDF形式など)の画像は表示されませんのでご注意ください。                                                                  |
| [場写真(内部)                                                                                                    | ファイルを選択 選択されていません                                                                                                    |
|                                                                                                    | 画像はJPEG形式のみ(1 MB以上)<br>※JPEG形式以外(PDF形式など)の画像は表示されませんのでご注意ください。                                                                  |
| E場写真 (清掃状況)                                                                                                    | ファイルを選択 選択されていません                                                                                                    |
|                                                                                                    | mmmltapeg形式のみ(1MB以上)                                                                                                    |
|                                                                                                    | ※JPEG形式以外(PDF形式など)の画像は表示されませんのでご注意ください。                                                                                         |
| 品質管理情報                                                                                                    | WJPEO形式以外(PDF形式など)の画像は表示されませんのてご注意ください。                                                                                         |
| 品質管理情報                                                                                                    | ※JPEO形式ムグ・(PDF形式など)の画像は表示されませんのてご注意ください。 ★ HACCP 150 GLOBALGAP Habit GMP その他                                                    |
| 品質管理情報<br>x器認証の有無 (複数可)<br>3品検査の有無                                                                                                    | **JPEO形式以外、(PDF形式など)の画像は表示されませんのてご注意ください。<br>* HACCP ISO GLOBALGAP Habi GMP その他<br>* 第 (有 (株真得目: ))                             |
| 品質管理情報<br>18週2回の有無(後数可)<br>3品検査の有無<br>衛生管理への取組                                                                                                    | **JPEORITALION (PDFRSTAL2)の画像は表示されませんのでご注意ください。<br>** HACCP ISO GLOBALGAP Helal GMP その他<br>** 個 「有 (株量講目: )                     |
| 品質管理情報<br>()<br>()<br>()<br>()<br>()<br>()<br>()<br>()<br>()<br>()<br>()<br>()<br>()                                                                                                    | *UPEGRIKIUM* (PDFRIKTAZ) の画像は表示されませんのてご注意ください。<br>✓ HACCP ISO □ GLOBALGAR □ Halal □ GMP □ その抱<br>・魚 □有 (株面項目: )                 |
| 品質管理情報<br>物調認証の有無 (複数句)<br>3品検査の有無<br>衛生管理への取組<br>20回1収の管理                                                                                                    | *UPEGRIKIUVF (PDFRIKIAZ)の画像は表示されませんのてご注意ください。<br>✓ HACCP □ 150 □ GLOBALGAP. □ Haial □ GMP □ その抱<br>*無 ○有 (特査項目: )               |
| 品質管理情報<br>kallEGの有無(複数句)<br>S品検査の有無<br>衛生管理への取組<br>SEG工程の管理                                                                                                    | #JPEGRIKIUAF (PDFRIKIAZ) の画像は表示されませんのてご注意ください。<br>✓ HACCP [ 150 ] GLOBALGAP ] Hold ] GMP ] その他<br>・知 (有 (検査項目: ))<br># 1002字U/5 |
| 品質管理情報<br>(編款語の有重 (複数句))<br>(編集語の有重<br>衛生管理への取組<br>(第二母の管理<br>(業具の管理                                                                                                    | #JPEORISTUP: (PDFRISTAC2) の画像は表示されませんのてご注意ください。<br>✓ HACCP [ 150 ] GLOBALGAP. Helel ] GMP ] その他<br>・知 ○有 (特量項目: ))              |
| 品質管理情報<br>な高級減費の有無(後数可)<br>勿益検査の有無<br>衛生管理への取組<br>以注工程の管理<br>実業員の管理                                                                                                    | *JPEORISTUPY (PDFRIStraz2)の画像は表示されませんのでご注意ください。                                                                                 |
| 品質管理情報<br>協調認証の有無(後数可)<br>協議成面の有無<br>衛生管理への取組<br>総訂工程の管理<br>毛質写真の管理<br>毛質写真と管理                                                                                                    | *JPEGRISTADY. (PDFRISTAC2) の画像は表示されませんのてご注意ください。                                                                                |
| 品質管理情報<br>物源認証の有無(後数可)<br>協議成面の有無<br>衛生管理への取相<br>総正確の管理<br>毛製の管理<br>和設督会と管理                                                                                                    | *UPEORISTUAY. (PDFRISTAC2) の画像は表示されませんのてご注意ください。                                                                                |
| 品質管理情報<br>(構設局の有無(複数句))<br>333体系の有無(複数句)<br>333体系の有無<br>485日<br>485日<br>485<br>485<br>485<br>485<br>485<br>485<br>485<br>485 | *JPEGRISTADY. (PDFRISTAC) の画像は表示されませんのてご注意ください。 ★ HACCP ISO GLOBAL GAP Halai GMP その他 * M G (検査項目: ) ) # 1002(字以内) # 1002(字以内)   |
| 品質管理信報<br>構築型の有重(接変句)<br>高級結合の有重<br>衛生管理への取組<br>衛工管理への取組<br>変正的管理<br>変正員の管理<br>高級整備と管理<br>た機構整理体制<br>[Person in charge & contact<br>Information / Record]                                                                                                    | *JPEORISTUPY (PDFRStot 2) の画像は表示されませんのでご注意ください。                                                                                 |

6 保存内容の確認後、問題がなければ保存ボタ ンを押します

| 中間 2015 193                                                                               | iness Matching Site                                                                             | ようこそ 株式会社おきなわ                 | サプライヤー(仮登録) |
|-------------------------------------------------------------------------------------------|-------------------------------------------------------------------------------------------------|-------------------------------|-------------|
| プロフィール・                                                                                   |                                                                                                 |                               | ログアウト       |
| この内容で保存して直しいですか?                                                                          |                                                                                                 |                               |             |
| サプライヤー会社情報更新(株式会                                                                          | 反る (なわ)日本語)                                                                                     | 保存                            |             |
| サプライヤロ                                                                                    | 未登録                                                                                             |                               |             |
| 受付No                                                                                      | 未登録                                                                                             |                               |             |
| 基本情報                                                                                      |                                                                                                 |                               |             |
| [*]の項目は、必ずご入力ください。<br>背景が水色の項目は各言語で共通の項目とな                                                | ります。                                                                                            |                               |             |
| [*]の項目は、必ずご入力ください。<br>酵果が水色の項目は各言語で共通の項目とな<br>沖縄国際物流ノブ利用の意欲                               | いります。<br>* ぜひ利用したい 条件が合えば利用し                                                                    | たい □ 殿存の物流を利用したい              |             |
| [*]の項目は、必ずご入力ください。<br>背景が水色の項目は各言語で共通の項目とな<br>沖縄国際物流ハブ利用の意欲<br>会社名 *                      | いります。<br>・ぜひ利用したい 条件が合えば利用し<br>株式会社おきなわ                                                         | たい 医存の物流を利用したい                |             |
| (*)の項目は、必ずご入力ください。<br>募集が次色の項目は含言語で共通の項目とな<br>沖縄国際物源ノビ利用の意識<br>会社名 *                      | とります。<br>・ゼの利用したい 多年がか会えば利用し<br>様式会社がきなり<br>法人格は容易せずにごと入ください。(例) 株式<br>片依名は全角でご入力ください。(例) 株式    | たい  「「原存の相流を利用したい<br>気合社、有明会社 |             |
| (*)の項目は、必ずご入力ください。<br>発帯が水色の項目は各割なて共通の項目とな<br>沖縄国際物化リン利用の温蔵<br>会社名 *<br>大交易会をどのように知りましたか? | とります。<br>・ぜの利用したい 条件が合えば利用し<br>株式会社おきなり<br>法人格は客様ですごと記入ください。(例) 株式<br>片代名は全角でご入力ください。<br>ホームページ | たい                            |             |

# 7 次に商品登録をします。

プロフィール詳細画面の上部にある「登録商品 一覧」ボタンを押します。

|                                                                                                    | Business Matching<br>ビジネスマッチング・サイト | Site                             | ようこそ 株式会社おきなわ                                                                                                    | サプライヤー(仮留                      |
|----------------------------------------------------------------------------------------------------|------------------------------------|----------------------------------|----------------------------------------------------------------------------------------------------|--------------------------------|
| プロフィール・                                                                                                    |                                    |                                  |                                                                                                    | ログア                            |
| ホーム / サブライヤー                                                                                                    | -一覧 / 株式会社おきなわ 詳細                  |                                  |                                                                                                    |                                |
| プロフィール詳細                                                                                                    |                                    |                                  |                                                                                                    |                                |
|                                                                                                    | 仮登録の状態では申込                         | は完了しておりません。 やプロフィール記             | 入例のDownload                                                                                                    |                                |
| 基本情報                                                                                                    |                                    |                                  | ✓ 編集 ▲日 期 登録                                                                                                    | ñ&-£ <b>0 } *</b> 3            |
| 基本情報<br>サブライヤID                                                                                                 | 未證錄                                | 受付No                             | ✓ 編集 ▲(11) 空球 *室球                                                                                                    | 商品─ <b>克 ① 】</b> ち             |
| 基本情報<br>サプライヤID<br>個人情報の取扱につい<br>て                                                                              | 大阪鉄<br>同園する                        | 要付No<br>沖縄国際物点ノブ利用<br>の意欲        | (2) 単純化 単合 (2) 253<br>(2) 254<br>(2) 254<br>(2) 25 | £8−£ <b>0  </b> ‡3             |
| 基本情報<br>サプライヤID<br>個人情報の取扱につい<br>て<br>大又易会をどのように<br>知りましたか?                                                     | 朱童録<br>同意する<br>ホームページ              | 受付No<br>沖縄国際物源人づ利用<br>の国政        | 小田         金田         登録           木田県         ゼロギリ用したい                                                                                                    |                                |
| <ul> <li>基本情報</li> <li>サブライヤID</li> <li>人情報の取扱につい<br/>て</li> <li>大文易会をどのように<br/>知りましたか?</li> <li>会社名</li> </ul> | 未登録<br>同意する<br>ホームページ<br>株式会社おきなわ  | 受付No<br>沖縄国際防災人(7利用<br>の意欲<br>異種 | *238<br>本記録<br>ぜひを別用したい<br>・                                                                                                    | <u>685-92</u> <b>●        </b> |

| 8 右記ページより新規商品登録ボタンを押し | 沖縄シ交易会 Trade Fair<br>Business Matching Site<br>ビジネスマッチング・サイト ようこそ様式会社おきなわ サブライヤー (仮容振)                                                                                     |
|-----------------------|----------------------------------------------------------------------------------------------------|
| まり。                   | רבס <i>ד.</i><br>-אילילים                                                                                                    |
|                       | ▲ホーム / サプライヤー一覧 / 株式会社おきなり 詳細 / 株式会社おきなり 登録商品一覧                                                                                                    |
|                       | 株式会社おきなわ 登録商品一覧                                                                                                    |
| く注意事項>                | <ul> <li>第46後2時火気です、プロフィール時間と構成を登録して本登録を行って下さい、</li> <li>商品登録は5点まで</li> <li>翻訳希望の商品(2点まで)をチェックして下さい(無料)</li> <li>※翻訳は、3点目以降は有料となります</li> <li>◆ 商品記入海(POF 20548)</li> </ul> |
| ・翻訳希望の商品(2点まで)をチェック   | 5 REALBURY                                                                                                    |
| して下さい(無料)             | 商品が登録されてません。                                                                                                    |
| ・翻訳は、3点目以降は有料となります    |                                                                                                    |

## 9 新規登録

商品詳細の入力ならびに 画像のアップロードをします (\*印は入力必須)

|                                                                                                    | V#X 497 20 · 04 F                                                                                                    |                                                     |
|----------------------------------------------------------------------------------------------------|----------------------------------------------------------------------------------------------------|-----------------------------------------------------|
| プロフィール・                                                                                                    |                                                                                                    | לשם                                                 |
| ホーム / サブライヤー一覧 / 詳細                                                                                                    | 登録商品一覧 / パイナップル 商品登録                                                                                                    |                                                     |
| バイナップル                                                                                                    |                                                                                                    |                                                     |
| 商品詳細                                                                                                    |                                                                                                    |                                                     |
| )の項目は、必ずご入力ください。                                                                                                    |                                                                                                    |                                                     |
| 最が水色の項目は各言語で共通の項目。                                                                                                    | となります。                                                                                                    |                                                     |
| 商品名 *                                                                                                    | パイナップル                                                                                                    |                                                     |
| 一般名称(翻訳用) *                                                                                                    | 青果                                                                                                    |                                                     |
| J−E/aa                                                                                                    |                                                                                                    |                                                     |
| 翻訳                                                                                                    | この商品の翻訳を希望する<br>翻訳は2点まで無料です。3点目から有料となります。                                                                                                    |                                                     |
| 原材料名 *                                                                                                    | パイナップル                                                                                                    |                                                     |
|                                                                                                    |                                                                                                    |                                                     |
|                                                                                                    |                                                                                                    |                                                     |
| 主原料産地 *                                                                                                    | 沖縄                                                                                                    |                                                     |
| 品種・品目 *                                                                                                    | 青果                                                                                                    |                                                     |
| 最もおいしい時期 *                                                                                                    | 6~9月                                                                                                    |                                                     |
| 保存温度带 *                                                                                                    | ✓ 第温 □ 冷蔵 □ 冷東                                                                                                    |                                                     |
| 賞味期間·酒畫期間 *                                                                                                    | 4~5日程度                                                                                                    |                                                     |
| 内容量 *                                                                                                    | 700g~1Kg                                                                                                    |                                                     |
| 国内小売価格 *                                                                                                    | 1000~1400円                                                                                                    |                                                     |
| 発注リードタイム *                                                                                                    | 3~5月頃                                                                                                    |                                                     |
| 131/7-3712 (am)                                                                                                    |                                                                                                    | : em                                                |
| //99-994 (cm)                                                                                                    |                                                                                                    | em                                                  |
| ワースサイス (cm) / 重量 (Kg)<br>1日の最大生産ロット *                                                                                                    | nc:    cm 横:    cn 扁さ<br>2000個                                                                                                    | . cm אות (אק): אק                                   |
| 1ケースあたり入数 *                                                                                                    | 3~50                                                                                                    |                                                     |
| 熱展 (半面前備)                                                                                                    | Kcal                                                                                                    |                                                     |
| A、パカ節 (火色物語)                                                                                                    |                                                                                                    |                                                     |
| タンパク員 (半月鉄道)                                                                                                    | g                                                                                                    |                                                     |
| 灰水化物(半州畝地)                                                                                                    | 9                                                                                                    |                                                     |
| 脂質(半角数値)                                                                                                    | g                                                                                                    |                                                     |
|                                                                                                    |                                                                                                    |                                                     |
| 節和脂肪酸(半角数值)                                                                                                    | g                                                                                                    |                                                     |
| 節和脂肪酸(半角数値)<br>トランス脂肪酸(半角数値)                                                                                                    | 9                                                                                                    |                                                     |
| 郎和服防設(半角数種)<br>トランス服防蔵(半角数値)<br>ナトリウム(半角数値)                                                                                                    | 9                                                                                                    |                                                     |
| 約和脂肪酸(半角数值)<br>トランス脂肪酸(半角数值)<br>ナトリウム(半角数值)<br>種(半角数值)                                                                                                    | 9<br>9<br>9<br>9                                                                                                    |                                                     |
| 総和国政策 (半角数値)<br>トランス国防御 (半角数値)<br>ナトリウム (半角数値)<br>種 (半角数値)<br>進行取引 (振振: 台湾、米国、など)<br>①発館 なタンパク賞 立然水仁市 三部                                                                                                    |                                                                                                    |                                                     |
| 数和振動版(学角数値)<br>トランス単数版(学角数値)<br>ナトリウム(学角数値)<br>値(学角数値)<br>海外回引(振見・台湾、半屈、など)<br>①発慮 クランパク目 ②素水化符 8 編<br>その他宗裏成分表示                                                                                                    |                                                                                                    |                                                     |
| 数和振動線(半角鉄線)<br>トランス振動線(半角鉄線)<br>ナトリウム(半角鉄線)<br>建 (半角鉄線)<br>海外回り(電影・台湾・米国、など)<br>立刻曲 2 タンパク資 (2 部次に符 8 編<br>その他宗義成分表示                                                                                                    |                                                                                                    |                                                     |
| 総務局防線(牛角数線)<br>トランス制防線(牛角数線)<br>ナトリウム(牛角数線)<br>線(牛角数線)<br>動作表明(国条:世界、米県、など)<br>ご参照 セクシン(学家) (水水)(数 日前<br>その他定義成分表示                                                                                                    |                                                                                                    |                                                     |
| 転転転め線(牛角数線)<br>トランス取扱線(牛角数線)<br>ナトリウム(牛角数線)<br>建(牛角数線)<br>動物料料(加速・加速・水気、など)<br>空影を少くりて見 原形化物 多端<br>その都定義成分表示                                                                                                    |                                                                                                    |                                                     |
| 転転転め線(牛角数線)<br>トランス取扱線(牛角数線)<br>ナトリウム(牛角数線)<br>建(牛角数線)<br>動物発明(広海、北京、東京、など)<br>空影線 なかったが高く 環外化物 音楽<br>その他常義低分化表<br>超紅 - 原実地酸的分類例                                                                                                    |                                                                                                    |                                                     |
| 転転転め線(牛角数線)<br>トランス取扱線(牛角数線)<br>ナトリウム(牛角数線)<br>建(牛角数線)<br>即称型(空かっパク目 空かく化き 三級<br>その他工業成分表示<br>開催・最実地酸の介绍可                                                                                                    |                                                                                                    |                                                     |
| 転転転防線 (牛角氏線) トランス取除線 (牛角氏線) ナトリウム (牛角氏線) オトリウム (牛角氏線) 酸(牛角氏線) かわらり (高)。 が年、中美、ワン) など使用 なかい(小音 (高)を代き) 開催・最大機能の介绍の                                                                                                    |                                                                                                    |                                                     |
| 転転転め線 (半角数線)<br>トランス取扱線 (半角数線)<br>ナトリウム (半角数線)<br>線 (半角数線)<br>かた取り (広場、水気、水気、など)<br>など地 なゲンパク目 (決然化剤 注喩<br>など)<br>第24年 (小気気)<br>開催 - 最次機能の計解例<br>あ外板能無感染明光、(機数用) *                                                                                                    |                                                                                                    |                                                     |
| 転用版約線 (牛角氏線) トランス取動線 (牛角氏線) ナトリウム (牛角氏線) 建 (牛角氏線) かた見る (牛角氏線) かた見る (高泉 北市、本田 ひど) な登場 なかい(少賀 注於を化着 三編 その他工業成分表示<br>副ぼ - 認定地酸の内障可<br>あ外数類系統取引先 (検知可) *                                                                                                    |                                                                                                    |                                                     |
| 転用紙助線 (牛角氏線)<br>トランス動設備 (牛角氏線)<br>ナトリウム (牛角氏線)<br>離 (牛角氏線)<br>か発展型 (香油、水皿、マグ)<br>な差徴 な少ンパク首 (注於を化着) 注<br>その燃工業成分表示<br>副議 - 認定機能の許諾可<br>海外販売を望知引先 (複数可) *                                                                                                    |                                                                                                    |                                                     |
| 転用版物語 (牛角氏線)<br>トランス版物語 (牛角氏線)<br>ナトリウム (牛角氏線)<br>離 (牛角氏線)<br>即発音 (香油、中二、マン() (二 (二 (二 (二 (二 (二 (二 (二 (二 (二 (二 (二 (二                                                                                                    |                                                                                                    |                                                     |
| 転用版物語 (牛角氏線)<br>トランス版物語 (牛角氏線)<br>ナトリウム (牛角氏線)<br>酸 (牛角氏線)<br>か月発明: (香島、松茸、水菜、 クジ)<br>の登録 タシンパク加 (温泉水(肥))<br>開催: 読花機能の力)(初明)<br>第外販売業(服物功)(一般取明) *<br>四月期期用業(服物功)(一般取明) *                                                                                                    |                                                                                                    |                                                     |
| 転用版物語 (牛角氏線)<br>トランス版物語 (牛角氏線)<br>ナトリウム (牛角氏線)<br>酸 (牛角氏線)<br>か月発明: (原語: 北部: 本部: など)<br>の登録: なかいた前: 4年の<br>などの出来感染表示<br>認証: 読定機能の力(活明)<br>案外形形系変形均光 (検知句) *<br>国内的形形系述か対先 (検知句) *                                                                                                    | 9         9           9         9           9         9           9         9           9         9           9         9           9         9           9         9           9         9           9         9           9         9           9         9           9         9           9         9           9         9           9         4           1002         4           1002         4           1002         4           1002         5           1002         4           1002         5           1002         5           1002         5           1002         5           1004         10           1004         10           1004         10           1004         10           1004         10           1004         10           1004         10           1004         10           1004         10           1004 <t></t> |                                                     |
| 転用版物語 (牛角氏線) トランス版物語 (牛角氏線) ナトリウム (牛角氏線) 建 (牛角氏線) 建 (牛角氏線) 20 単語 タクンパク加 言語 など) (20 単語 タクンパク加 言語 など) (20 単語 タクンパク加 言語 かんが 言語 などの出 薬品の決 (後取つ) 米 (20 単語 単語 単語 単語 単語 単語 単語 単語 単語 単語 単語 単語 単語                                                                                                    | 9         9           9         9           9         9           9         9           9         9           9         9           9         9           9         9           9         9           9         9           9         9           9         9           9         9           9         9           9         9           9         2           9         2           9         4           9         4           9         4           9         4           9         4           9         4           9         4           9         4           9         4           9         4           9         4           9         4           9         4           9         4           9         4           9         4           9         4           9         4           9         4                                           |                                                     |
| 転用版物語 (牛角氏線)  トランス版物語 (牛角氏線)  トランス版物語 (牛角氏線)  オトリウム (牛角氏線)  酸 (牛角氏線)  か月前日 (白鳥、白鳥、小菜、 ウン)  (第二 - 読定機能の))  第二 - 読定機能の))  第二 - 読定機能の))  第二 - 読を構成の)  第二 - 読を構成の)  第二 - 読を構成の)  第二 - 読を構成の)  第二 - 読を構成の)  第二 - 読を構成の)  第二 - 読を構成の)  第二 - 読を構成の)  第二 - 読を構成の)  第二 - 読を構成の)  第二 - 読を見て、 (権気等)  第二 - 二 - (権用方法・満年新等)  (権用方法・満年新等)  (権用方法・満年新等)  (権用方法・満年新等)  (権用方法・満年新等)  (権用方法・満年新等)  (権用方法・満年新等)  (権用方法・満年新等)  (権用方法・満年新等)  (権用方法・満年新等)  (権用方法・満年新等) (権用方法・満年新等) (権用方法・満年新等) (権用方法・満年新等)                                                                                                    | 9         9           9         9           9         9           9         9           9         9           9         9           9         9           9         9           9         9           9         9           9         9           9         9           9         9           9         9           9         2           9         2           9         0.004.0.0.0           9         6           9         0.004.0.0.0           9         6           9         7.5%           9         7.5%           9         7.5%           9         7.5%           9         7.5%           9         7.5%           9         7.5%           9         9.5%           9         9.5%           9         9.5%           9         9.5%           9         9.5%           9         9.5%           9         9.5%           9         9.5 | いてす。冷漠の支ま想工してもおいしく別げます。                             |
| 総理総約線(牛角数線) トランス総約線(牛角数線) トランス総約線(牛角数線) メトリウム(牛角数線) 線(牛角数線) 動発表列(国急・地容・単原、など) 電子線を立つくびて、急発化なる 5番 その他定義成分表示<br>認道・認定地路の対策の<br>高外系列条を認知の方法(地数可) *<br>利用シーンン(利用方法・調理術等)                                                                                                    |                                                                                                    | ▶です。冷潮のまま加工してもおいしく用けます。                             |
| 転用品料道 (牛角氏根) トランス制料剤 (牛角氏根) トランス制料剤 (牛角氏根) オトリウム (牛角氏根) 動物を引 (国本) 北美 (牛角氏根) 副体数 (日本) (中角氏 (中角氏 (中角氏)) 副体数 (日本) (中角氏) (中角氏) 副体数 (中角氏) (中角氏) (中角氏) (中角氏) 副体数 (中角氏) (中角氏) (中角氏) (中角氏) 副体数 (中角氏) (中角氏) (中角氏) (中角氏) (中角氏) (中角氏)                                                                                                    |                                                                                                    | *です。冷漠のまま加工してもおいしく用けます。                             |
| 転用品料道 (牛角氏根) トランス加粉道 (牛角氏根) トランス加粉道 (牛角氏根) メトリウム (牛角氏根) 動発見利 (国条) 北京 本田、など) (本) (本) (本) (本) (本) (本) (本) (本) (本) (本                                                                                                    |                                                                                                    | バマす、冷淡のまま放工してもおいしく例ります。                             |
| 転用品料道(牛角氏根) トランス加料道(牛角氏根) トランス加料道(牛角氏根) メトリウム(牛角氏根) 動発表明(生角氏根) 動発表明(生鳥氏根) この他定義成分表示  正成 - 設定機能の方道可  高升振振を望知引先(後取引) *  利用シーン(秋田方法 - 調理時等)  商品展明 *                                                                                                    |                                                                                                    | いです。 冷漠のまま放江してもおいしく残けます。                            |
| 転用品料器 (半角氏線) トランス加設器 (半角氏線) トランス加設器 (半角氏線) ナトリウム (半角氏線) 酸(半角氏線) 動発表明 (国本, 北京、東京、など) ビジュ (本市大学校) (日本) 「「「「「「「「「「」」」」」」」 「「「」」」」 「「「」」」」 「「」」 「「」」」 「「」」 「「」」」 「「」」 「「」」 「「」」 「」 「                                                                                                    |                                                                                                    | バマす、冷却のまま知正してもおいしく用けます。                             |
| 転用品料法 (牛角氏紙) (牛角氏紙) (ナランス加粉紙 (牛角氏紙)<br>トランス加粉紙 (牛角氏紙)<br>カトラ切 (牛角氏紙)<br>助作用用 (加) (加) (加) (加) (加) (加) (加) (加) (加) (加)                                                                                                    |                                                                                                    | ντ <b>γ</b> , #3803#8011.ct635.v.c<87#7# <b>γ</b> , |
| 転用品料法 (半角氏紙)<br>トランス加設値 (半角氏紙)<br>トランス加設値 (半角氏紙)<br>オトリウム (半角氏紙)<br>助発表刊 (高)、 北洋、米菜、など)<br>で使用 な少して (前の方法・調理研究)<br>取得用用本紙(物引先 (株数円) *<br>取得用用本紙(物引先 (株数円) *<br>取用のシーン(利の方法・調理研究)<br>高品取用 *                                                                                                    |                                                                                                    | Nです。冷酷のままMITしてもおいしく時がます。                            |
| 転用品料源(牛角氏線)<br>トランス組設線(牛角氏線)<br>トランス組設線(牛角氏線)<br>オトリウム(牛角氏線)<br>御外線用 (雪楽 北市、三原、など)<br>その他工業成分れま<br>副用用用用用用用用用用用用用用用用用用用用用用用用用用用用用用用用用用用                                                                                                    |                                                                                                    | ντ <i>τ</i> , Ά#0###MILUT6#01L<₩7#Ŧ,                |
| 転用品料法 (半角氏線)<br>トランス加設線 (半角氏線)<br>トランス加設線 (半角氏線)<br>オトリウム (半角氏線)<br>動作時間 (加)<br>和学校開発 (本)<br>取)<br>取)<br>取)<br>和学校開発 (1000)<br>(1000)<br>和学校開発 (1000)<br>(1000)<br>(1 |                                                                                                    | Nです。冷凍のまま加工してもおいしく開けます。                             |
| 転用版物源(年角我語) トランス取動線(年角我語) ナトリウム(年角我語) ナトリウム(年角我語) 建(年角我語) 期外数目 (原身, 北日、東田、など) 生活日本の地で単語・なり代表、東田、など) 調査・認定物態の介護可 期外数数系譜を引え (検知可) *<br>利用別かーン(利用方法・調整発等)<br>和別別数系書類や引え (検知可) *<br>和別分数系書類や引え (検知可) *<br>和別分数系書類や引え (検知可) *<br>和別分数系書類や引え (検知可) *<br>和別分数系書類や引え (検知可) *<br>和別分数系書類や引え (検知可) *                                                                                                    |                                                                                                    | いてす。液準のまま加工してもおいしく掛けます。                             |
| 総加助波(牛角氏線)<br>トランス加助線(牛角氏線)<br>トランス加助線(牛角氏線)<br>オトリウム(牛角氏線)<br>酸(牛角氏線)<br>新外線用 (原)、北京、東京、など)<br>(市場市 マク・ノク湾 (市外氏の 三編<br>その間正義成分元)<br>周川線用 (原)、北京、東京<br>(株式市) *<br>利用 (市)、(株式市) *<br>利用 (市)、(株式市) *<br>利用 (市)、(株式市) *<br>利用 (市)、(株式市) *                                                                                                    |                                                                                                    | いです。 冷楽のまま加工してもおいしく掛けます。                            |
| 転用版物源(牛角氏線)<br>トランス取動線(牛角氏線)<br>トランス取動線(牛角氏線)<br>オトリウム(牛角氏線)<br>御外原剤を通りまた可に、また、ログ)<br>での加工業成分の方法であり、<br>副の下のたく、(株式の) *<br>和外原剤を減かりた(株式の) *<br>和外原剤を減かりた(株式の) *<br>和外原剤を減かりた(株式の) *<br>和小原剤を減かりた(株式の) *<br>和の原剤を減かりた(株式の) *<br>和の原剤を減かりた。(株式の) *<br>和の原剤を減かりた。(株式の) *<br>和の用 *<br>和のの一<br>和の用 *<br>和の一<br>和の一                                                                                                    |                                                                                                    | のでご注意ください。                                          |
| 転用版物源(牛角氏線)<br>トランス取動線(牛角氏線)<br>トランス取動線(牛角氏線)<br>オトリウム(牛角氏線)<br>御外原剤を認知りた。 (本し、中氏、ログ)<br>ご供用・空クリク目 (空外へ作用 (空外へ作用 (空外へ作用 (空外へ))<br>和用の)・(利用 (空外の))<br>和用の)・(利用 (空外の))<br>和用の)・(日本)・(利用 (空外の))<br>和用の)・(日本)・(利用 (空外の))<br>和用の)・(日本)・(日本)・(日本)・(日本)・(日本)・(日本)・(日本)・(日本                                                                                                    |                                                                                                    | vです, 冷潮のまま加工してもおいしく掛けます。                            |

<注意> 登録できる画像ファイル形式はPGです。 PDFファイルなどは登録しないで下さい 10 登録内容の確認後、問題がなければ「保存」 ボタンを押して下さい。

| 中縄 交易会                                                                                | The Great Okinawa Trade Fair<br>Business Matching Site<br>ビジネスマッチング・サイト | ようこそ 株式会社おきなわ サプライヤー (仮登録) |
|---------------------------------------------------------------------------------------|-------------------------------------------------------------------------|----------------------------|
| プロフィール・                                                                               |                                                                         | ログアウト                      |
| ホーム / サプライヤー一覧 / 詳細                                                                   | 國 / 登録商品一覧 / パイナップル 商品登録                                                |                            |
| この内容で登録して直しいですか?                                                                      |                                                                         |                            |
| <b>バイナップル</b><br>商品詳細<br>*]の項目は、必ずご入力ください。                                            | 戻る                                                                      |                            |
| 1景が水色の項目は各言語で共通の項                                                                     | 目となります。                                                                 |                            |
| は暴が水色の項目は各言語で共通の項<br>商品名 ★                                                            | 目となります。<br>バイナップル                                                       |                            |
| 調査が水色の項目は各言語で共通の項<br>商品名 *<br>一般名称(翻訳用) *                                             | 但となります。<br>パイナップル<br>育果                                                 |                            |
| <ul> <li>(現が水色の項目は各言語で共通の項<br/>商品名 *</li> <li>一般名称 (翻訳用) *</li> <li>JANコード</li> </ul> | 目となります。<br>パイナップル<br>肉実                                                 |                            |
| 県が水色の項目は名言語で共通の項<br>商品名 *<br>一般名称 (観沢用) *<br>JANコード<br>観訳                             | 目となります。<br>パイナップル<br>肉果<br>・ この発売の意味を希望する<br>範疇はな色素で無料です。3点目から有料となります。  |                            |

11 「保存」ボタンを押すと登録商品一覧ページに 移動します。

プロフィール情報ページに移動するには、株式 会社おきなわ詳細をクリックします。

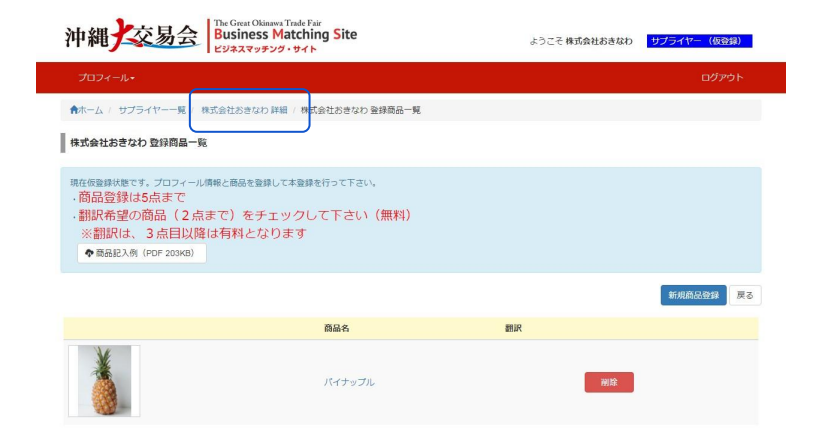

12 プロフィール情報と商品詳細が完了しました ら、「本登録」ボタンを押して、申込を完了させ て下さい。

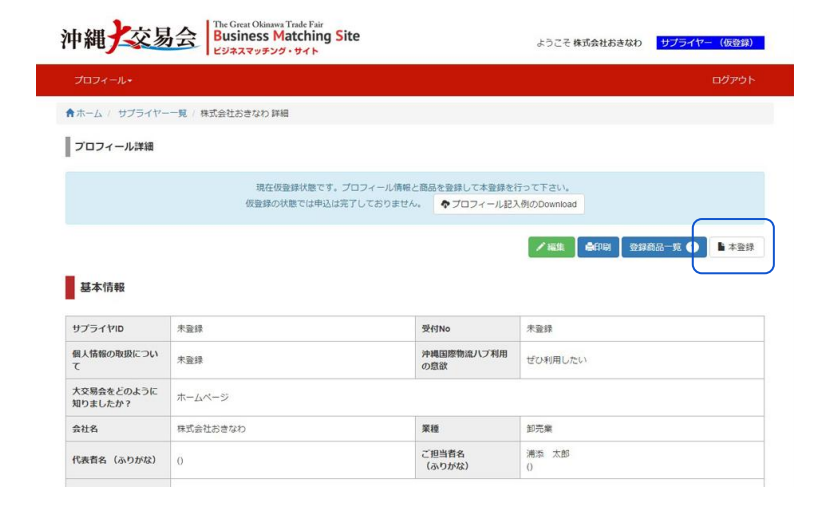

• •

13 右記ページのように本登録の確認が表示され ます。

くご注意> 本登録すると審査および翻訳作業に着手しま すので登録内容は変更出来ません。 本登録後は、商品の追加も出来ません。ご注 意下さい。

注意事項を確認し、問題がなければ、 本登録ボタンを押します。

| 中和了一次多                                                            | 会<br>Bu *                                                              | 21                                                                         |                                               | × 21:                                                                                                    | おきなわ            | サプライヤー                    | (仮登録) |
|-------------------------------------------------------------------|------------------------------------------------------------------------|----------------------------------------------------------------------------|-----------------------------------------------|----------------------------------------------------------------------------------------------------|-----------------|---------------------------|-------|
| プロフィール・<br>ホーム / サブライヤ-<br>プロフィール詳細                               | 一覧 / 株式会社                                                              | エントリーシートの登録と商品の<br>本登録すると審査および翻訳作3<br>来ません。<br>本登録後は、商品の追加も出来8<br>よろしいですか? | D登録は完了してます<br>業に着手しますので登<br>ません。ご注意くださ<br>キャン | か?<br>録内容は変更出<br>い。<br>セル 本登録                                                                                                    |                 | -                         | グアウト  |
|                                                                   |                                                                        |                                                                            |                                               |                                                                                                    |                 |                           |       |
| 基本情報                                                              |                                                                        |                                                                            |                                               | ✓ 160 %                                                                                                    | 1 32271         | ă <b>⊟−<u>\$</u> ()  </b> | 本登録   |
| 基本情報<br>サブライヤID                                                   | 未登録                                                                    |                                                                            | 受付No                                          | ✓ 編集 叠印印<br>未登録                                                                                                    |                 | 88-5 <b>(</b>             | 本登録   |
| 基本情報<br>サブライヤロ<br>個人情報の取扱につい<br>て                                 | 未登録                                                                    |                                                                            | 受付No<br>沖縄国際物造ハン利用<br>の意欲                     | <ul> <li>※105</li> <li>※105</li>     &lt;</ul> | 1 22276         |                           | 1 木豊課 |
| 基本情報<br>サプライヤID<br>個人情報の取扱につい<br>て<br>大交易会をどのように<br>知りましたか?       | 未登録<br>未登録<br>ホームページ                                                   |                                                                            | 受付No<br>沖縄国際物流ハブ利用<br>の回激                     | ▲田田 ▲田田<br>木聖様<br>ぜの利用したい                                                                                                    | 1 12 14 18<br>1 | 8 <b>⊡−¤ ()</b>           | ▲ 本童辞 |
| 基本情報<br>サプライヤロ<br>名人情報の取扱につい<br>て<br>大な易会をどのように<br>知りましたか?<br>会社名 | <ul> <li>未登録</li> <li>未登録</li> <li>ホームページ</li> <li>株式会社おきなわ</li> </ul> |                                                                            | 受付No<br>沖和国際物造八之利用<br>の意識<br>業種               | ★監修<br>本登録<br>ぜび利用したい<br>卸売業                                                                                                    | 0 ∰##<br>       | B <b>⊡−X ()</b>           | 本登録   |

右記、企業情報及び出展希望商品の入力が完了し ましたというお知らせメールが届きます。

【沖縄大交易会】貴社の企業情報及び出展希望商品の入力が完了しました! 受信トレイ × 11:10 (3 時間前) 🚖 🔦 🔹 🚊 From: bms@gotf.jp To: 浦添 太郎 株式会社おきなわ 御中 貴社の企業情報及び出展希望商品の入力が完了しました! (沖縄大交易会実行委員会事務局) からのお知らせです。 この度は貴社の企業情報及び、出展希望商品の入力が完了致しました。お忙しい中、ご対応頂きまして 有難うございました。 ご登録頂きました企業情報及び出展ご希望商品を基に、「沖縄大交易会実行委員会」にて厳正な選考を行い ます。 つきましては選考結果を8月末迄(予定)に改めてご報告申し上げます。 本メール受信以降は実行委員会事務局にてプロフィールシートの作成業務に入る為、お客様ご自身での「ビ ジネスマッチングサイト」の編集(更新作業)は一切できませんのでご了承下さい。 尚、本メールに直接返信を頂いても、自動返信システムのため(沖縄大交易会実行委員会事務局)には届き ません。 また、この返信メールにお心当たりの無い方は破棄して頂けます様お願い申し上げます。 お問い合わせは下記の事務局までご連絡下さい。 [沖縄大交易会実行委員会事務局 (担当:譜久村・森・宮城) ₹901-0152 沖縄県那覇市字小禄1831-1 沖縄奈津湖(ルチ) 7年(10)1-1 沖縄産業支援センター 4階(小港県県産業振興公社内) TEL:(098)851-7463 FAX:(098)859-6233 e-mail:daikouekikai@okinawa-ric.or.jp オフィシャルHP http://www.gotf.jp/ ※本メールの掲載文を許可なく転載することを禁じます。

※このメールは沖縄大交易会ビジネスマッチングサイトより自動配信されています。このメールには返信し ないでください。